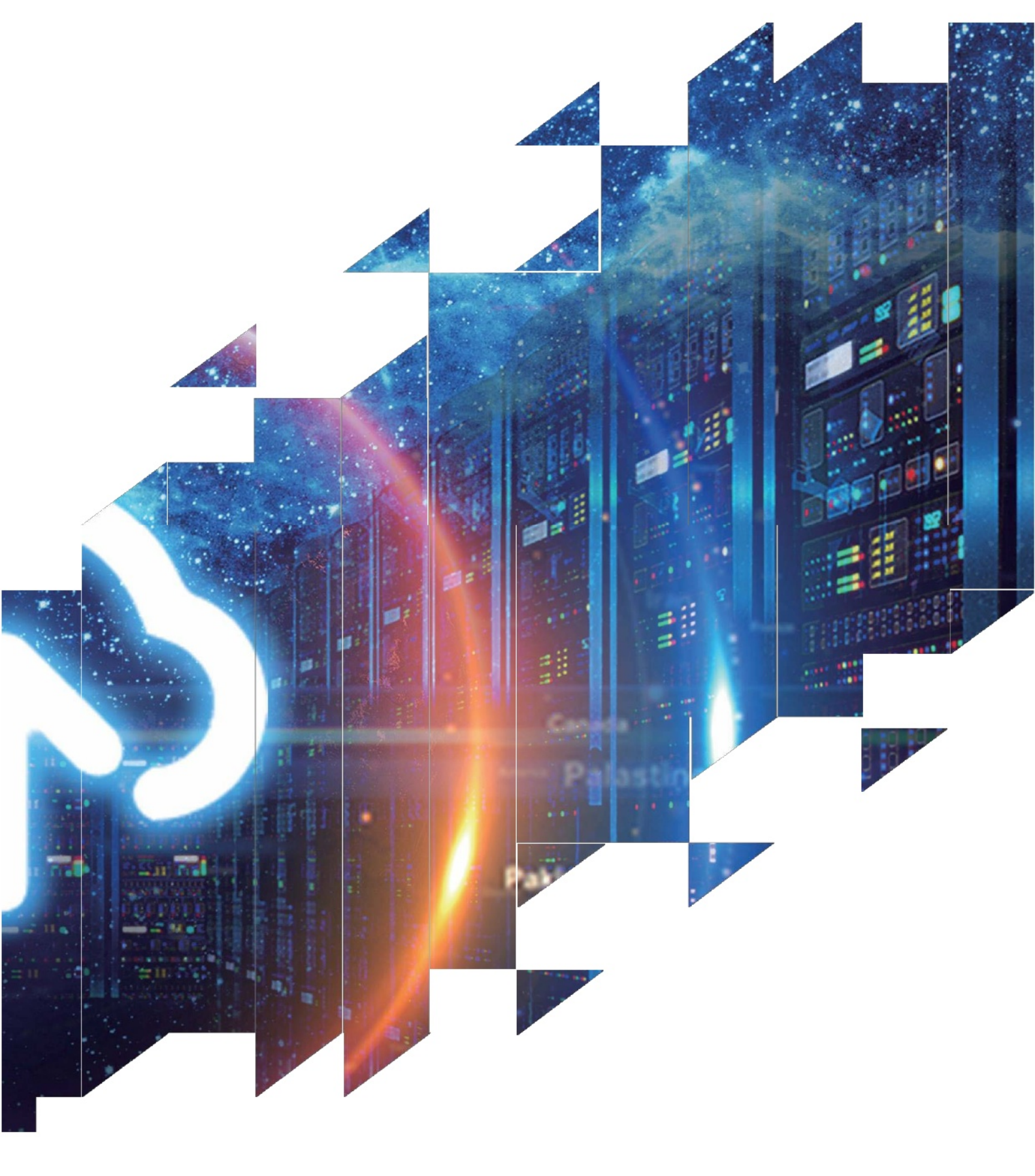

60G radar finished product test tutorial

大连雷博科技有限公司

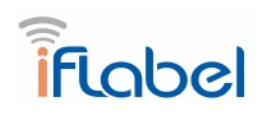

## 60G radar finished product test tutorial

1. Long press the button for more than 10 seconds after getting the product, and a hot spot will appear on the mobile phone wifi: RadarConfig-xxxxxxxxx, click the connection hotspot, the browser jumps to 192.168.0.1, the mobile phone connection hotspot enter the configuration interface as follows, the interface only has the device ID information, other information needs to be configured according to the mqtt server.

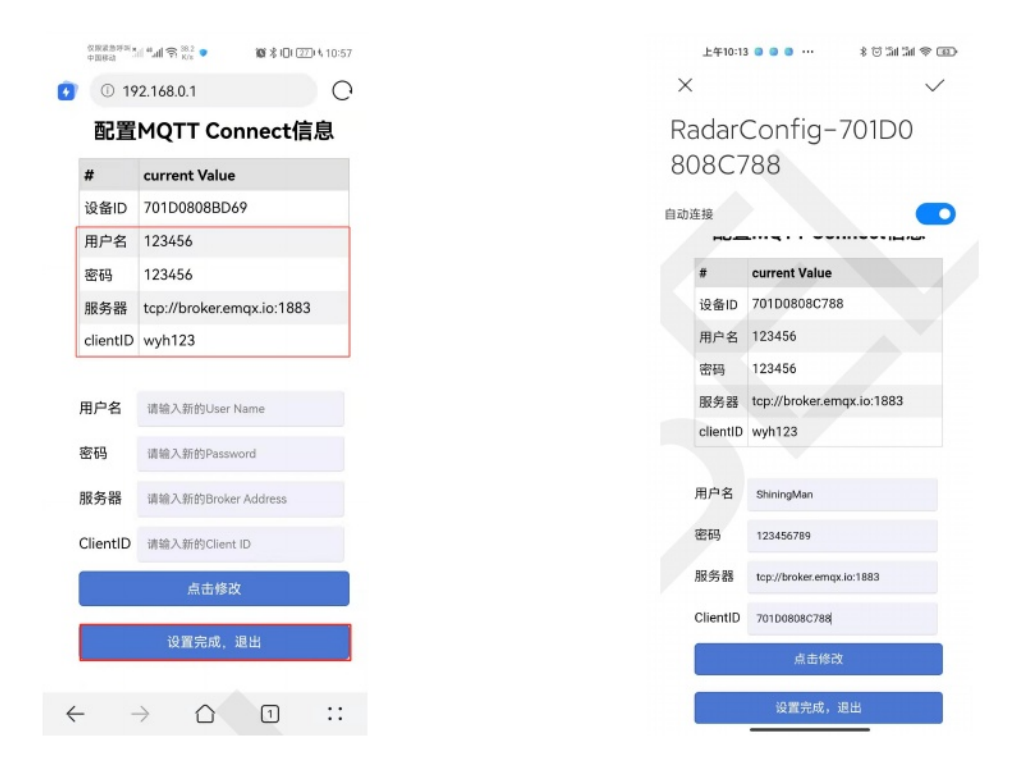

First of all, the device ID on the top is different and the ID of each product is unique. The user name and password server clientid clientid is filled in. Click Set to complete and exit.

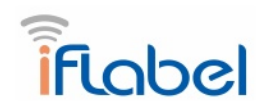

2. Long press the button for about 5 seconds and let the led light go off. At this time, the Led light flashes and the wifi module will start up

"Radar\_BLE" Bluetooth, mobile phone Bluetooth open, use the wechat applet "sign telemetry" for network distribution (currently only supports Android mobile phone network distribution), the longest time for network distribution is 90s, wifi module entered the network state, there is no network distribution within 90s or the network distribution is not successful, you need to press the button again

1) Open the distribution network applet "Sign Telemetry" (at this time, the indicator light should be in the flashing state), select the name of Bluetooth and WiFi, and fill in the wifi password. Note: When the number of Bluetooth appears is 0, wait ten seconds to search the Bluetooth with "Radar\_BLE"

## 2) Click on distribution network.

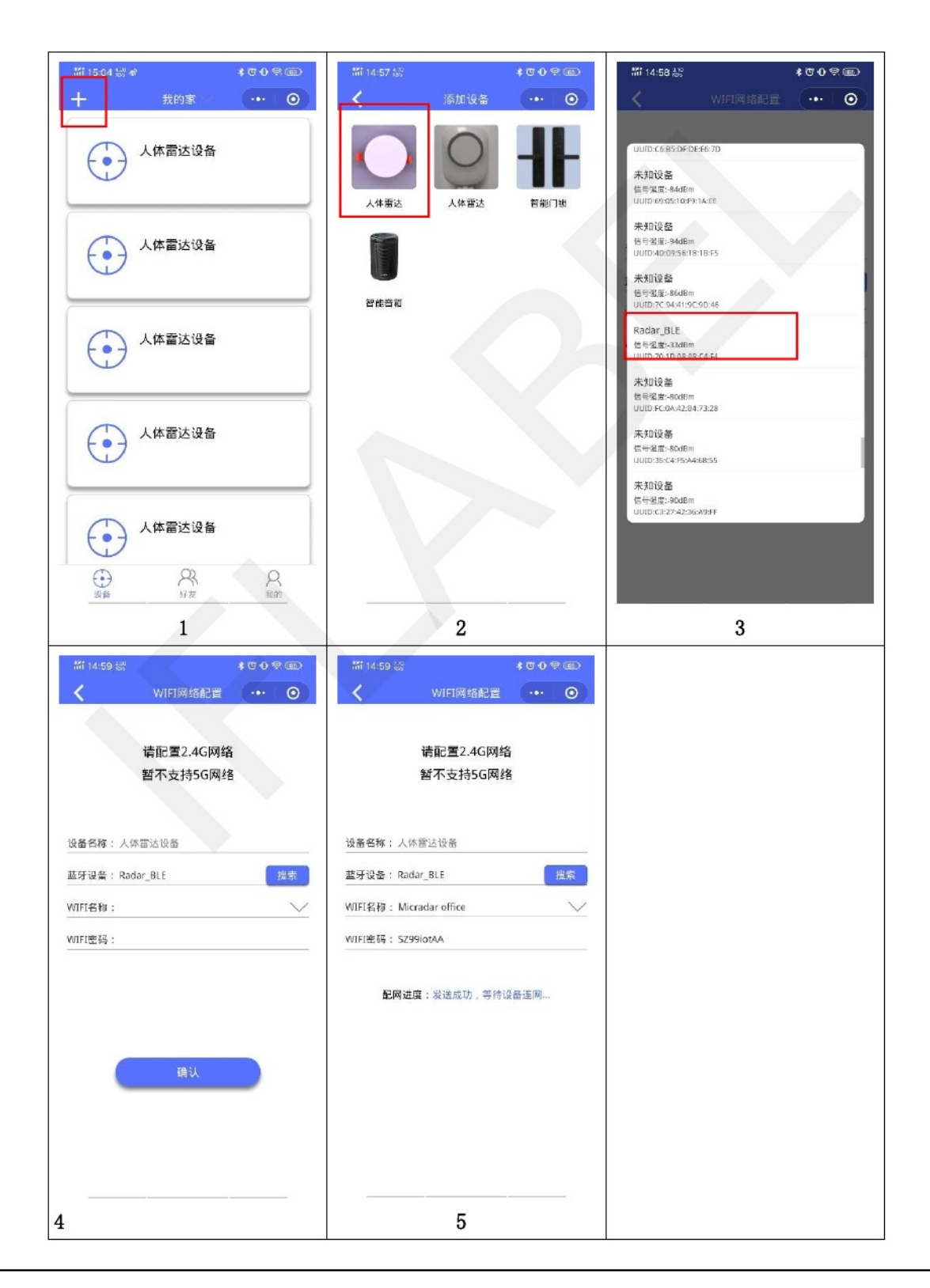

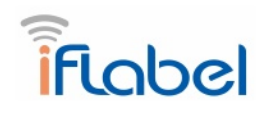

3, then open the MQTT.FX-1.7.1 software 行下载 Link: https://pan.baidu.com/s/logyxdkl941yKL6RMKM1RwQ?pwd=8 1r8

Extract code: 81r8

1) First open the software MQTT.FX, open the interface as follows:

| Extrac Hole                   |                   |        |           |             |     |   |
|-------------------------------|-------------------|--------|-----------|-------------|-----|---|
| ShiningMan                    | 🗸 🔅 Connect Disc  | onnect |           |             |     | 1 |
|                               |                   |        |           |             |     |   |
| olish Subscribe Scripts       | Broker Status Log |        |           |             |     |   |
| /Radar605P/701D0808C788/sys/s | roperty/set       |        | QoS0 QoS1 | QoS 2 Retai | ned |   |
|                               |                   |        |           |             |     |   |
|                               |                   |        |           |             |     |   |
|                               |                   |        |           |             |     |   |
|                               |                   |        |           |             |     |   |
|                               |                   |        |           |             |     |   |
|                               |                   |        |           |             |     |   |
|                               |                   |        |           |             |     |   |
|                               |                   |        |           |             |     |   |
|                               |                   |        |           |             |     |   |
|                               |                   |        |           |             |     |   |
|                               |                   |        |           |             |     |   |
|                               |                   |        |           |             |     |   |
|                               |                   |        |           |             |     |   |
|                               |                   |        |           |             |     |   |
|                               |                   |        |           |             |     |   |
|                               |                   |        |           |             |     |   |
|                               |                   |        |           |             |     |   |
|                               |                   |        |           |             |     |   |

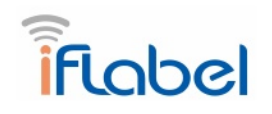

| Edit Connection Profiles |                              |                                  | - O X           |
|--------------------------|------------------------------|----------------------------------|-----------------|
| ShiningMan               | Profile Name                 | ShiningMan                       |                 |
| 名字随便写                    | Profile Type                 | MQTT Broker                      | MOTT            |
|                          |                              |                                  |                 |
| 保持默认就可以一                 | MQTT Broker Profile Settings |                                  |                 |
| 服务器地址一                   | Broker Address               | broker.empx.io                   |                 |
| 避口 <b>一</b>              | Broker Port                  | 1883                             |                 |
| 连接wifi时上方的CLIENTID-      | Client ID                    | d98990f12ecf488cbe3320ba39dbcb99 | Generate        |
|                          | Coneral Liser Credentials    | SSI /TI S Drovy IWT              |                 |
|                          | our credentials              | SSETTES THONY ETT                |                 |
|                          | Connection Timeout           | 30                               |                 |
|                          | Keep Alive Interval          | 60                               |                 |
|                          | ⊡ean Session                 | $\checkmark$                     |                 |
|                          | Auto Reconnect               |                                  |                 |
|                          | Max Inflight                 | 10                               |                 |
|                          | AND A VESTION                | 3.1.1                            |                 |
|                          |                              | Clear Publish History            |                 |
|                          |                              | Clear Subscription History       |                 |
|                          |                              | cital subscription history       |                 |
|                          |                              |                                  |                 |
| Edit Connection Profiles |                              |                                  | >               |
| 12M Eclipse              |                              |                                  |                 |
| hiningMan                | Profile Name                 | ShiningMan                       |                 |
|                          | Profile Type                 | MQTT Broker                      | <b>NKGI I</b> ≋ |
|                          | MQTT Broker Profile Settings |                                  |                 |
|                          | Broker Address               | broker emovio                    | _               |
|                          | Broker Pouress               | Anno                             |                 |
|                          | broker Polt                  | 1003                             |                 |
|                          | Client ID                    | d98990f12ecf488cbe3320ba39dbcb99 | Generate        |
|                          | General User Credentials     | SSL/TLS Proxy LWT                |                 |
|                          |                              |                                  |                 |
| 填写上设备id点击Apply在点C        | ancle User Name              | 701D0808C788                     |                 |
|                          | Password                     |                                  |                 |
|                          |                              |                                  |                 |
|                          |                              |                                  |                 |
|                          |                              |                                  |                 |
|                          |                              |                                  |                 |
|                          |                              |                                  |                 |
|                          |                              |                                  |                 |
|                          |                              |                                  |                 |
|                          |                              |                                  |                 |
|                          |                              |                                  |                 |
|                          |                              |                                  |                 |
|                          |                              |                                  |                 |
|                          |                              |                                  |                 |

2) Click on the pinion for server configuration

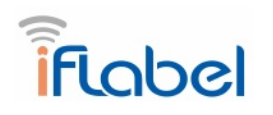

3) Go back to the interface when opening the software and click Connect to find that the light on the right turns green, Click subscribe and type / Radar60SP/ device ID/sys/property/post in the input field (Note: the Id of each device is different). Click subscribe and you will receive the information reported by the finished radar. See the bottom right corner

| 😳 MQTT.fx - 1.7.1                           |                                           |                          | - 0             | ×                 |
|---------------------------------------------|-------------------------------------------|--------------------------|-----------------|-------------------|
| File Extras Help                            | $\bigcap$                                 |                          | /               | ~                 |
| ShiningMan 🗸                                | Connect Disconnect                        |                          | (               | -                 |
| Publish Subscribe Scripts Broker Status     | Log                                       |                          |                 | $\smile$          |
| /Radar60SP/701D0808C788/sys/property/post   | Subscribe                                 | Qc50 Qc51 (              | 2052 Autoscroll | - 46 <del>-</del> |
| /Radar60SP/701D0808C788/sys/property/post 2 | /Radar60SP/701D0808C788/sys/property/post |                          | Retained        | 1<br>QoS 0        |
| Dunp Hessages House Concession              | /Radar60SP/701D0808C788/sys/property/post |                          | Retained        | 2<br>QoS 0        |
|                                             |                                           |                          |                 |                   |
|                                             |                                           |                          |                 |                   |
|                                             |                                           |                          |                 |                   |
|                                             |                                           |                          |                 |                   |
|                                             |                                           |                          |                 |                   |
| Topics Collector (0) Scan Stop Of *         | /Radar60SP/701D0808C788/sys/property/post |                          |                 | 1                 |
|                                             | 25-11-2022 10-51-40.39100696              |                          | Retained        | QoS 0             |
|                                             | "version": "1.0",<br>"method": "post",    |                          |                 |                   |
|                                             | "params": {<br>"online": "]-              |                          |                 |                   |
|                                             | 1                                         |                          |                 |                   |
|                                             |                                           |                          |                 |                   |
|                                             |                                           | Payload decoded by Plain | Text Decoder    | -                 |
|                                             |                                           |                          |                 |                   |

## 4) Publish the information (refer to the radar docking document for details)

| Publish Jubscribe Scripts Broker S | tatus Log<br>发布主题 | • <b>•</b> • • • • • • • • • • • • • • • • • | 0550) Qa51 Qa52 Related @+ |
|------------------------------------|-------------------|----------------------------------------------|----------------------------|
|                                    | 发布内容              |                                              |                            |
|                                    |                   |                                              |                            |